## Návod nastavení úrovně podpisu PAdES B-B - MacOS

Jedná o zaručený elektronický podpis dle eIDAS, formát PAdES: B-B (tzn. že elektronický podpis neobsahuje vnořené časové razítko) a není vyžadováno použití podpisového certifikátu na kvalifikovaném prostředku (např. čipové kartě).

Po otevření aplikace Adobe Reader klikněte v levém horním rohu na **"Acrobat Reader"** a zde zvolte **"Předvolby"**.

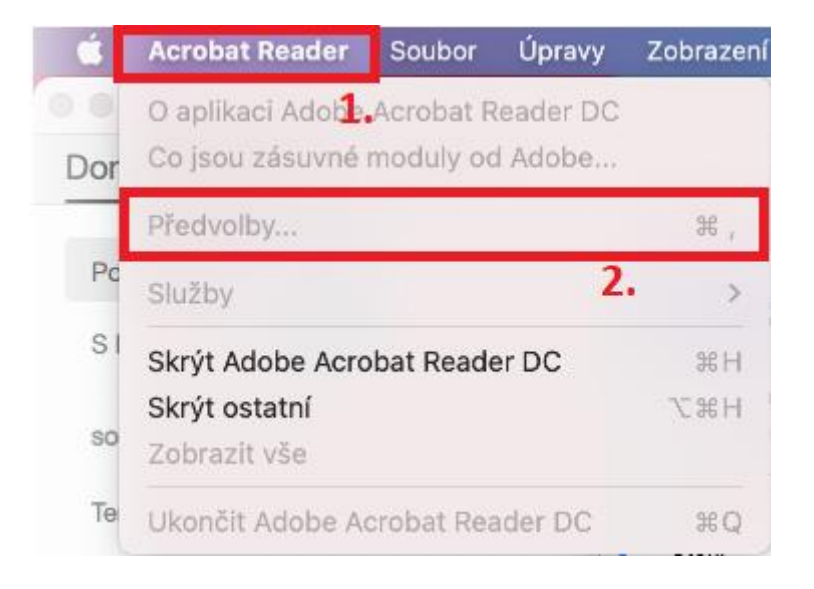

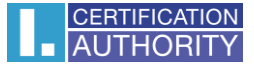

Zde podle obrázku níže klikněte na první možnost **"Další"** v sekci Vytvoření a vzhled. Zobrazí se **Předvolby vytvoření a vzhledu,** kde v možnosti **Výchozí formát podpisu** rozkliknete výběr a v seznamu vyberete **"Ekvivalent rozšíření cAdES".** Poté klikněte na tlačítko **OK** a tím je vše nastaveno.

|                                                                                 | Předvolby                                                                                                    |
|---------------------------------------------------------------------------------|----------------------------------------------------------------------------------------------------|
| Kategorie:                                                                      |                                                                                                    |
| Na celou obrazovku<br>Přidávání poznámek                                        | Digitalní podpisy<br>Vytvoření a vzhled                                                                                                    |
| Všeobecné<br>Zobrazení stránky                                                  | Volby pro vytvoření podpisu     Nastavení vzbledu podpisů v rámci dokumentu                                                                                                    |
| 3D a multimédia<br>Čtení<br>Důvěryhodnost multimédií (starší)<br>E-mailové účty | Vytvoření<br>Výchozí metoda podepisování:                                                                                                    |
| Formuláře<br>Hledání<br>Identita                                                | Výchozí formát podepisování:  Výchozí formát podepisování:  Při podepisování:  5.                                                                                                |
| Internet<br>JavaScript<br>Jazyk<br>Jednotky                                     | Zobrazit důvody<br>Zobrazit informace o místě a kontaktu<br>Zahrnout stav odvolání podpisu                                                                                       |
| Kontrola pravopisu<br>Měření (2D)<br>Měření (3D)<br>Měření (geoprostorové)      | Zobrazit dokumenty v rezimu naniedu<br>Povolit kontrolu výstrah dokumentu: Když certifikujete dokument S<br>Zabránit podepsání, dokud se nezkontrolují výstrahy dokumentu: Nikdy |
| Multimédia (starší)<br>Online služby Adobe                                      | <ul> <li>Pro podepisování a konfiguraci digitálního identifikátoru použít moderní uživatelské rozhraní</li> <li>Povolit podporu architektury CryptoTokenKit</li> </ul>           |
| Recenzování 3.                                                                  | Vzhledy                                                                                                    |
| podepsanej44<br>PDF                                                             | Nový<br>Upravit                                                                                                    |
| pokusSS6.3.0<br>PDF                                                             | Odstranit                                                                                                    |
| - 55年<br>- 1111                                                                 | Nápověda Zrušit OK                                                                                                    |